Zukunft machen wir aus Tradition.

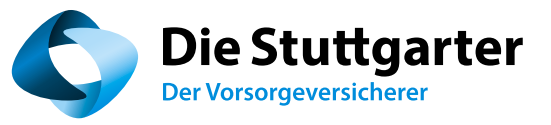

## Erleichterung für Ihren Arbeitsalltag:

Der Stuttgarter eAntrag.

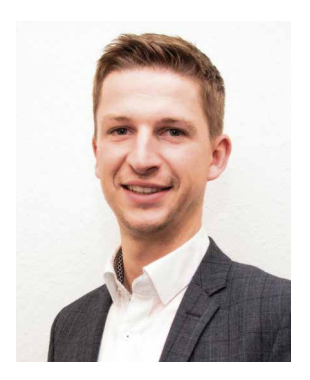

Marcus Schmid Leiter Beratungssoftware/Online-Marketing

## Sehr geehrte Geschäftspartnerinnen, sehr geehrte Geschäftspartner,

Ihr Arbeitsalltag stellt Sie vor immer neue Herausforderungen. Es gilt, den gesetzlichen Anforderungen und denen des Verbraucherschutzes gerecht zu werden. Und Sie als Vermittler formulieren Ihre ganz persönlichen Ansprüche hinsichtlich eines kundenorientierten Angebotes.

Das alles kostet Zeit und Energie. Und genau hier sehen wir uns in der Verantwortung und bieten eine Vielzahl digitalisierter und automatisierter Angebote, die Ihnen den Arbeitsalltag erleichtern: So ist Die Stuttgarter Mitglied des Brancheninstituts für Prozessoptimierung (BiPRO). Diese Initiative zielt darauf ab, dem Vermittler den Zugriff auf die Daten und Dokumente verschiedener Versicherer über nur ein Portal zu ermöglichen. Und seit bereits einigen Jahren arbeiten wir daran, die digitale Antragsübermittlung (eAntrag mit eSignatur) weiter zu professionalisieren.

Unser Anspruch als verlässlicher Partner ist es, Sie jeden Tag noch besser zu unterstützen. Deshalb haben wir die **Rahmenbedingungen des eAntrags und der eSignatur für Sie verbessert.** Und für die Zeit der Corona-Krise haben wir – befristet bis zum 30. Juni 2020 – besondere Erleicherungen für Sie ermöglicht.

Die vorliegende Broschüre fasst den aktuellen Stand zum eAntrag und der eSignatur bei der Stuttgarter zusammen und leitet Sie in drei Schritten zur Umsetzung an.

Überzeugen Sie sich von unseren Prozessen. Sie werden sehen, wie einfach und schnell Sie auch bei räumlicher Trennung von Ihren Kunden zum Abschluss kommen.

Sie haben Anregungen? Wir freuen uns, von Ihnen zu hören: software@stuttgarter.de

Ich wünsche Ihnen viel Spaß und viel Erfolg mit dem eAntrag und der eSignatur!

Herzliche Grüße

lhr

Marcus Schmid

## eAntrag mit eSignatur

## Ihre Vorteile im Überblick.

- eAntrag und eSignatur sind **mit allen gängigen Smartphones und Tablets kompatibel.**
- Sie finden den eAntrag und die eSignatur sowohl im **Stuttgarter BeratungsNavigator Online** als auch **in den Beratungstools.**
- Sie können alle für die Antragstellung erforderlichen **Unterlagen elektronisch ausfüllen** und **papierlos einreichen**, z. B. Entgeltumwandlungsvereinbarung oder auch Ausweiskopien zur Identitätsprüfung.
- Ihr Kunde kann unterschreiben wann und wo er möchte.
- Sie können Ihre Änderungen speichern und den Antragsprozess jederzeit unterbrechen.
- Sie können den aktuellen Bearbeitungsstand Ihres eingereichten Antrags einsehen.

### eAntrag und eSignatur – unterschiedliche Signatur-Verfahren

Um einen Antrag elektronisch zu signieren, haben Sie und Ihr Kunde drei Möglichkeiten:

- 1. Der Kunde unterschreibt in Ihrer Gegenwart auf Ihrem Endgerät, i.d.R. Tablet oder Smartphone, mit der Stuttgarter eSignatur.
- 2. Der Kunde unterschreibt auf seinem eigenen Endgerät, i.d.R. Tablet oder Smartphone, entweder in Ihrer Gegenwart oder räumlich von Ihnen getrennt (Fernsignatur), mit der Stuttgarter eSignatur.
- **3. Der Kunde unterschreibt auf Ihrem oder auf seinem eigenen Endgerät mit einer marktüblichen eSignatur-Lösung.** Wichtig ist, dass die gewählte Lösung die gesetzlichen Anforderungen erfüllt. Dies ist zum Beispiel bei folgenden Anbietern der Fall:

iS2: inSign nepatec: eDocBox signotec: signoSign

Wir akzeptieren marktgängige eSignatur-Lösungen nur dann, wenn Sie uns in einem Nachtrag zu Ihrem Vermittlervertrag zusichern, die rechtlichen und prozessualen Richtlinien einzuhalten.

Zur Erleichterung im Zuge der Corona-Krise verzichten wir bis zum 30. Juni 2020 auf den Nachtrag.

Möchten Sie die von Ihnen gewählte marktgängige eSignatur Lösung in der Zusammenarbeit mit der Stuttgarter auch nach dem 30. Juni 2020 verwenden, dann ist der Nachtrag zu Ihrem Vermittlervertrag erforderlich. Wenden Sie sich dazu bitte an Ihren Maklerbetreuer.

## eAntrag und eSignatur – Tarife

Bis zum 30.6.2020 akzeptieren wir die elektronische Signatur für alle Tarife mit und ohne Gesundheitsfragen.

#### Tarife ohne Gesundheitsfragen:

Die elektronische Signatur ist sowohl mit dem Stuttgarter Signatur-Verfahren als auch mit allen marktgängigen Signatur-Verfahren möglich.

#### Tarife mit Gesundheitsfragen:

Die elektronische Signatur ist **ausschließlich mit einem der marktgängigen Signatur-**Verfahren möglich.

## Und so funktioniert es - eAntrag mit eSignatur in drei Schritten

Füllen Sie wie gewohnt am PC, Laptop oder Tablet die Antragsunterlagen im BeratungsNavigator aus. Dann starten Sie den eAntrag mit eSignatur.

### Schritt 1

Bestätigung der Identität des Antragstellers und Ort der Antragsstellung. Optional: Beratungsdokumentation.

### Schritt 2

Unterschreiben aller Dokumente auf einem touchfähigem Gerät – unabhängig davon, auf welchem Gerät Sie den eAntrag gestartet haben.

### Schritt 3

Antrag und Dokumente an Ihren Kunden versenden und gleichzeitig verbindlich bei der Stuttgarter einreichen.

## Angaben zur Identifizierung und Beratungsdokumentation.

Bestätigen Sie im ersten Schritt, dass Sie die Identität des Antragstellers geprüft haben und geben Sie den Ort der Antragstellung ein. Wenn Ihr Kunde die Fernsignatur (vgl. Seite 4 Punkt 2) nutzt, geben Sie hier bitte den Ort ein, an dem der Antragsteller unterschreibt. Optional können Sie die Beratung dokumentieren.

| eAntrag mit eSignatur                                                                                                    |                                          |                                         |                          |  |  |  |
|----------------------------------------------------------------------------------------------------|------------------------------------------|-----------------------------------------|--------------------------|--|--|--|
| In drei Schritten zur Antragseinreichung                                                                                                    |                                          |                                         |                          |  |  |  |
| 1                                                                                                    |                                          | 2                                       | 3                        |  |  |  |
| Ort der Antrags<br>Beratungsdokun                                                                                                    | tellung/U                                | nterschreiben                           | Antrag<br>senden         |  |  |  |
| Identifizierung / Ort der Antrag                                                                                                    | stellung                                 |                                         |                          |  |  |  |
| Ich habe die Identität des Antragstellers und der gegebenenfalls für diesen auftretenden Person in dessen Anwesenheit<br>oder per Video- bzw. PostIdent-Verfahren festgestellt.                                                                                                    |                                          |                                         |                          |  |  |  |
| Ort der Antragstellung                                                                                                    | Stuttgart                                |                                         |                          |  |  |  |
| Beraterdaten                                                                                                    |                                          |                                         |                          |  |  |  |
| Anrede                                                                                                    | Herr                                     | Titel                                   |                          |  |  |  |
| Name                                                                                                    | Held                                     | Vorname                                 | Thomas                   |  |  |  |
| Vermittler-Nummer                                                                                                    | 72.000000                                | ~                                       |                          |  |  |  |
| Reg-Nr                                                                                                    | REGSCHL00034567                          | FD                                      | Stuttgart 🗸              |  |  |  |
|                                                                                                    | Hinweise zur Abrechnung (z.B. Vermittler | r, Einreichernummer, Bearbeitungshinwei | se,)                     |  |  |  |
| Info 1 (optional)                                                                                                    |                                          | Info 2 (optional)                       |                          |  |  |  |
| Beratungsdokumentation                                                                                                    |                                          |                                         |                          |  |  |  |
| Sie können die Beratungsdokumentation aufrufen, um diese auszufüllen und im Verlauf des Signaturprozesses zu<br>unterschreiben. Dafür benutzen Sie den Button "Beratungsdokumentation". Wenn Sie die Beratungsdokumentation nicht<br>benutzen möchten, so können Sie diese überspringen und mit der eSignatur beginnen. |                                          |                                         |                          |  |  |  |
|                                                                                                    | Beratungsdokumentation                   |                                         |                          |  |  |  |
| Schließen                                                                                                    |                                          |                                         | eAntrag speichern Weiter |  |  |  |

## Dokumente elektronisch unterschreiben.

Unterschreiben aller Dokumente auf einem touchfähigem Gerät – unabhängig davon, auf welchem Gerät Sie den eAntrag gestartet haben.

|                                                   | eAntrag mit eSignatur                           |                                                           |
|---------------------------------------------------|-------------------------------------------------|-----------------------------------------------------------|
| drei Schritten zur Antragseinreichung             |                                                 |                                                           |
|                                                   | 2                                               | 3                                                         |
| Ort der Antragstellung/<br>Beratungsdokumentation | Unterschreiben                                  | Antrag<br>senden                                          |
| ersicht der Dokumente                             |                                                 |                                                           |
| Mntrag                                            | <b>For Vorschau</b>                             |                                                           |
| Beratungs                                         | dokumentation                                   |                                                           |
| Geeignet-/                                        | Angemessenheitserklärung 🕞 Vorschau             |                                                           |
| ignatur starten                                   |                                                 |                                                           |
| Wählen Sie den                                    | Weg, auf dem Sie die eSignatur starten möchten. |                                                           |
| Kunde signiert in Gegenwart des V                 | ermittlers                                      | Kunde signiert in Abwesenheit des Vermittlers             |
|                                                   |                                                 |                                                           |
| Aktuelles Gerät verwenden                         | QR-Code scannen                                 | Link versenden                                            |
|                                                   |                                                 |                                                           |
| chließen                                          |                                                 | eAntrag speichern Unterschreiben                          |
|                                                   |                                                 |                                                           |
| ei verschiedene Möglichkeiten                     | stehen Ihnen offen:                             |                                                           |
| -                                                 |                                                 |                                                           |
|                                                   |                                                 |                                                           |
| Dopp köppop lbr Kunde                             | n den exitrag mit einem touchtanig              | gen Gerat aufgeruten.<br>Stoch dirokt ouf dom Goröt unter |
|                                                   | ktuelles Gerät verwonden" um com                | eincam mit dem Kunden die                                 |
| Unterschriften zu leisten                         | ktuenes derat verwenden , um gem                |                                                           |
|                                                   |                                                 |                                                           |
|                                                   |                                                 |                                                           |
|                                                   |                                                 |                                                           |

Auch in diesem Fall können Sie alle Dokumente elektronisch unterschreiben und einreichen. Öffnen Sie die Dokumente ganz einfach in Ihrem touchfähigem Gerät wie Smartphone oder Tablet, indem Sie den angezeigten **QR-Code scannen**.

**Tipp:** Sie haben keinen QR-Code-Scanner? Unseren Stuttgarter QR-Code-Scanner finden Sie im App Store von Apple oder bei Google Play.

. . . . . . . . .

i

## Möglichkeit 3: Ihr Kunde und Sie möchten zeit- und ortsunabhängig über das eigene touchfähige Gerät unterschreiben.

Auch wenn nicht alle an einem Tisch sitzen können, ist das gemeinsame Signieren über Ortsund Zeitgrenzen hinweg per **Fernsignatur** nun möglich. Das geht ganz einfach, indem Sie einen **Link versenden.** Einzige Voraussetzung: Alle Unterzeichner besitzen ein touchfähiges Gerät wie Smartphone oder Tablet und einen Internetzugang.

#### Fernsignatur – so geht es!

- **1.** Geben Sie die E-Mail-Adressen der gewünschten Empfänger ein. Danach werden Sie gebeten eine Zugangs-ID festzulegen. Nur durch Eingabe dieser Zugangs-ID kann der Empfänger seine Dokumente öffnen. Teilen Sie ihm diese telefonisch mit.
- 2. Per E-Mail erhält Ihr Kunde einen Link. Damit können nach Eingabe der Zugangs-ID die Dokumente aufgerufen und signiert werden. Sollen mehrere Personen unterschreiben, so ist auch das ohne Probleme möglich. Jeder Person werden nur die Unterschriftenfelder angezeigt, die sie zu unterschreiben hat.
- **3.** Damit Sie auf dem Laufenden bleiben, werden Ihnen die Anzahl der bereits geleisteten und noch offenen Unterschriften angezeigt.
- **4.** Versenden Sie nach dem gleichen Prinzip einen Link an sich selbst, um Ihre Unterschriften zu leisten.
- 5. Sobald alle Unterschriften komplett sind, gelangen Sie automatisch zum dritten Schritt.

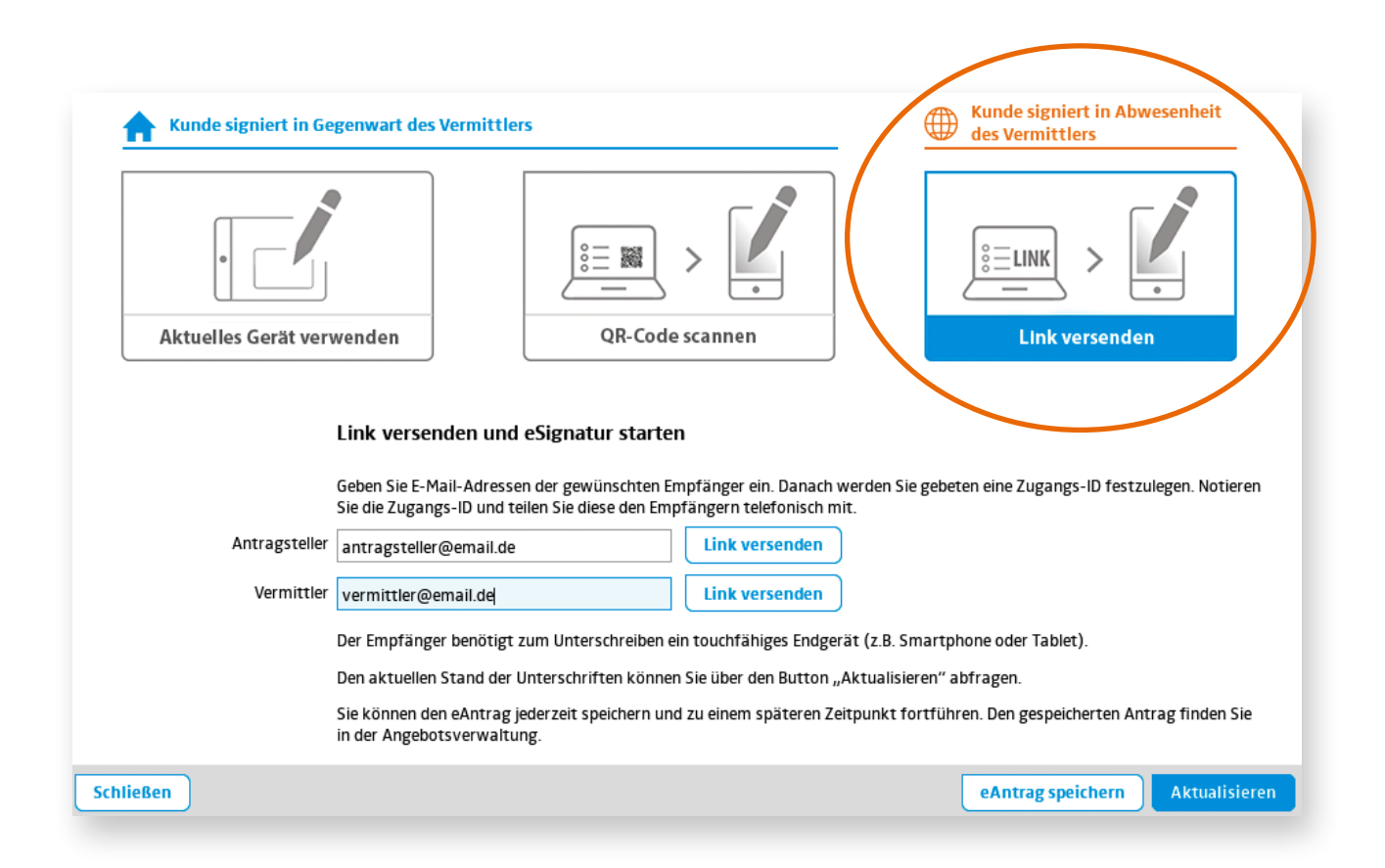

## Ein Blick in die eSignatur.

Unterschreiben aller Dokumente auf einem touchfähigem Gerät – unabhängig davon, auf welchem Gerät Sie den eAntrag gestartet haben.

Egal welche der drei genannten Möglichkeiten Sie wählen: So sieht es es aus, wenn Ihr Kunde und Sie digital signieren.

|                                   | die Schlusserklärungen sind wichtige Bestandteile des Vertrags. Sie<br>zum Inhalt des Antrags.                                                                                                    |
|-----------------------------------|----------------------------------------------------------------------------------------------------|
| Seite 7                           | ragstellung widerrufen. Näheres zum Widerrufsrecht entnehmen Sie                                                                                                    |
| Antragsteller - Emplangsbestaetig | Unterschrift 3 von 4                                                                                                    |
| Antrag                            | steller und zu versichernde Person - Antrag                                                                                                    |
| Antragsteller und zu versichernde | Person - A                                                                                                    |
|                                   |                                                                                                    |
| Seite 8                           | teller die Beratungsdokumentation übermittelt. Dies erfolgte nach seiner                                                                                                    |
|                                   | 🔤 🖉 🗍 per E-Mail mit Verschiüssetung                                                                                                    |
| Vermittler - Antrag               | . 10.1600.000                                                                                                    |
|                                   | M mit Verschlißseite oder per dauerhalten Datenträger habe ich tie                                                                                                    |
|                                   | Istion liegt bei                                                                                                    |
|                                   | oller re <u>utset</u> - Onlerzeichnung des Antrage die in der<br>underlichten Unterzeichnung (Namställt) Dies anderen auch aberen Wahr                                                                                                    |
| U                                 | per E-Mail mit Verschlüsselung                                                                                                    |
|                                   | Control Control Control and International Control Control Cont |
|                                   | -Mail mit Verschlüsselung oder per dauerhalten Datenträger habe ich die<br>untragsteller erhalten.                                                                                                    |
|                                   | gsteillers und der gegebenanfalls für diesen auftretenden Person wurde in<br>oder per Video- bzw. Poatident-Verfahren durch den Vermittler festgeschilt.                                                                                                    |
|                                   | rnach Unterzeichnung des Antrags eine Ausfertigung ausgehändigt                                                                                                    |
|                                   |                                                                                                    |
| Abbrec                            | hen Korrigieren Nächste Unterschrift Unterschrift                                                                                                    |
|                                   | übernehmen                                                                                                    |
| Abbrechen                         | Weiter                                                                                                    |

In einer Übersicht zeigen wir Ihnen an, welche Unterschriften zu leisten sind. Das Programm führt Sie. Und Sie erkennen jederzeit, welche Unterschriften noch fehlen.

### Deckungsnote

i

Falls Sie den Status Makler haben, können Sie bei Unfall-Tarifen anstelle des Antrags die Deckungsnote verwenden. Sie können dann in Schritt 3 Ihre Maklervollmacht hochladen.

## Antrag und Dokumente versenden und gleichzeitig verbindlich einreichen.

Kontrollieren Sie im dritten Schritt vor dem Absenden nochmals die unterschriebenen Dokumente und speichern diese bei sich zur Dokumentation. Anschließend können Sie die Dokumente direkt per E-Mail an Ihren Kunden versenden.

Sie haben die Möglichkeit, zur Identifizierung Ausweiskopien hochzuladen. Falls Sie den Status Makler haben, können Sie bei Unfall-Tarifen hier Ihre Maklervollmacht hochladen.

Mit dem Button "Senden" reichen Sie die Dokumente verbindlich bei der Stuttgarter ein.

| eAntrag mit eSignatur                                                                                                    |                                                                                                    |                                                                                          |                                                      |  |  |
|----------------------------------------------------------------------------------------------------|----------------------------------------------------------------------------------------------------|------------------------------------------------------------------------------------------|------------------------------------------------------|--|--|
| In drei Schritten zur Antragseinreichung                                                                                                    |                                                                                                    |                                                                                          |                                                      |  |  |
|                                                                                                    |                                                                                                    |                                                                                          | 3                                                    |  |  |
| Ort der<br>Beratur                                                                                                    | r Antragstellung/<br>ngsdokumentation                                                                                                    | Unterschreiben                                                                           | Antrag<br>senden                                     |  |  |
| Versand an die Stuttga                                                                                                    | rter Lebensversicherung a.G.                                                                                                    |                                                                                          |                                                      |  |  |
| Mit dem Button 'Senden' werden die Antragsdokumente an die Stuttgarter Lebensversicherung a.G. übermittelt und der Antrag<br>ist verbindlich gestellt.                                                                                                    |                                                                                                    |                                                                                          |                                                      |  |  |
|                                                                                                    | Antrag                                                                                                    | <b>Anzeigen</b>                                                                          |                                                      |  |  |
| Aufgrund des Geldwäschegesetzes (GwG) sind Sie verpflichtet, Kopien des Ihnen zur Identitätsprüfung vorgelegten<br>(Ausweiskopien bei natürlichen Personen, HR-Auszug bei juristischen Personen) anzufertigen und bei sich aufzubew<br>Diese Kopien der Dokumente sind dann zusammen mit dem Antrag an uns weiterzuleiten. |                                                                                                    |                                                                                          |                                                      |  |  |
| Hochladen                                                                                                    |                                                                                                    |                                                                                          |                                                      |  |  |
|                                                                                                    | Wichtig für Sie: Es könne<br>werden. Sie können max                                                                                      | en ausschließlich die zur Identitätsprüfung vorg<br>imal 10 Dokumente hochladen.         | gelegten Dokumente hochgeladen und weiterverarbeitet |  |  |
| Versand an den Antrag                                                                                                    | steller                                                                                                    |                                                                                          |                                                      |  |  |
|                                                                                                    | Die Antragsdokumente v                                                                                                    | Die Antragsdokumente werden dem Antragsteller auf folgende Weise zur Verfügung gestellt: |                                                      |  |  |
|                                                                                                    | 🔵 Versand über E-Mai                                                                                                    | e Be                                                                                     | reitstellung über Vermittler                         |  |  |
|                                                                                                    | Die Antragsdokumente mit dem Button 'Anzeigen' abspeichern und anschließend dem Antragsteller z. B. per E-Mail zur<br>Verfügung stellen. |                                                                                          |                                                      |  |  |
|                                                                                                    |                                                                                                    |                                                                                          |                                                      |  |  |
| Schließen                                                                                                    |                                                                                                    |                                                                                          | eAntrag speichern Senden                             |  |  |

## Antrag und Dokumente versenden und gleichzeitig verbindlich einreichen.

**Gut zu wissen:** Datensicherheit wird bei uns groß geschrieben. Vergeben Sie deshalb vor dem Versand der E-Mail ein Passwort und teilen Sie es dem Empfänger telefonisch mit. Der Antragsteller erhält die verschlüsselten und unterschriebenen Dokumente im PDF-Format per E-Mail. Als Vermittler können Sie eine Kopie der Dokumente an Ihre E-Mail-Adresse anfordern.

### Sie möchten dem Kunden die Unterlagen persönlich zukommen lassen?

Wenn Sie es vorziehen, die Dokumente für den Kunden auszudrucken, oder ihm die digitalen Dokumente auf anderem Wege zur Verfügung zu stellen, dann ist auch das möglich. Wählen Sie in diesem Fall die Option "Bereitstellung durch Vermittler" und laden Sie die Dokumente herunter. Nutzen Sie dazu die mit dem PDF-Zeichen markierten Schaltflächen. Alternativ stehen Ihnen die fertigen Dokumente auch jederzeit in der Angebotsverwaltung zur Verfügung.

| Versand an den Antragsteller                                                             |                                                                                                    |                                     |                          |  |
|------------------------------------------------------------------------------------------|----------------------------------------------------------------------------------------------------|-------------------------------------|--------------------------|--|
| Die Antragsdokumente werden dem Antragsteller auf folgende Weise zur Verfügung gestellt: |                                                                                                    |                                     |                          |  |
|                                                                                          | Versand über E-Mail                                                                                                    | g über Vermittler                   |                          |  |
|                                                                                          | Mit dem Button 'Senden' erhalten die angegeb                                                                                                    | enen Empfänger die Antragsdokum     | ente per Mail.           |  |
| Absender (Vermittler)                                                                    | vermittler@email.de                                                                                                    | Kopie an mich senden                |                          |  |
| Empfänger (Antragsteller)                                                                | kunde@email.de                                                                                                    | (Bitte nur eine E-Mail-Adresse eing | eben)                    |  |
| Kopie(n)                                                                                 |                                                                                                    | (E-Mail-Adressen bitte getrennt du  | ırch Komma eingeben)     |  |
| Textfeld                                                                                 | Sehr geehrte Frau Kundin,                                                                                                    |                                     |                          |  |
|                                                                                          | <ul> <li>Senr geenrte Frau Kundin,</li> <li>anbei erhalten Sie die unterschriebenen Dokumente (Antrag).</li> <li>Das Passwort für Ihre Unterlagen erhalten Sie persönlich.</li> <li>Freundliche Grüße,</li> <li>Ihr Vermittler</li> <li>Wichtiger Hinweis: Die erzeugten PDFs sind für den Acrobat Reader optimiert</li> <li>und können in anderen Anzeigeprogrammen eventuell nicht korrekt dargestellt</li> <li>werden.</li> </ul> |                                     |                          |  |
| Passwort                                                                                 | 4C7K4a5G                                                                                                    |                                     |                          |  |
| Schließen                                                                                |                                                                                                    |                                     | eAntrag speichern Senden |  |

Bitte beachten Sie, dass zwischen dem Erstellen des eAntrags mit eSignatur und dem Versenden aller fertigen Unterlagen nicht mehr als 30 Tage liegen sollten.

## Vollständiger elektronischer Antragsprozess.

Auch alle zusätzlichen Dokumente, wie z. B. den Kollektivvertrag oder die Aufwandsdokumentation, können Sie über den eAntrag mit eSignatur papierlos an Die Stuttgarter senden. Einfach nach der Antragseinreichung das entsprechende Dokument auswählen, ausfüllen, elektronisch unterschreiben und senden.

|                                                  |                                                                                                    | eAntrag mit eSignatur                                                                                |                                                                             |  |  |
|--------------------------------------------------|----------------------------------------------------------------------------------------------------|----------------------------------------------------------------------------------------------------|-----------------------------------------------------------------------------|--|--|
| In drei Schritten zur Antragsei                  | nreichung                                                                                                    |                                                                                                    |                                                                             |  |  |
| ~                                                |                                                                                                    |                                                                                                    |                                                                             |  |  |
| Ort der Antrag<br>Beratungsdoku                  | stellung/<br>mentation                                                                                                    | Unterschreiben                                                                                       | Antrag<br>senden                                                            |  |  |
| Antrag versenden                                 |                                                                                                    |                                                                                                    |                                                                             |  |  |
|                                                  | Die unterschriebenen D                                                                                                    | okumente wurden an die Stuttgarter übermitt                                                          | elt.                                                                        |  |  |
|                                                  | Die Police wird versend                                                                                                    | et, sobald wir den Antrag geprüft und policiert                                                      | haben.                                                                      |  |  |
| Zusatzdokumente                                  |                                                                                                    |                                                                                                    |                                                                             |  |  |
|                                                  | Für unsere Dokumenta<br>Druckstücke benötigen                                                                                                    | tion ist es erforderlich, dass Sie weitere Drucks<br>wir nur einmalig pro Arbeitgeber / pro Kollekti | tücke zusammen mit dem Antrag einreichen. Diese<br>iv bzw. pro Tarifgruppe. |  |  |
|                                                  | lm nächsten Schritt kö                                                                                                    | nnen Sie diese ebenfalls elektronisch unterschre                                                     | eiben und an uns senden.                                                    |  |  |
|                                                  | Bitte beachten Sie, dass diese zusätzlichen Druckstücke nur am Tag der Antragseinreichung, also heute, papierlos<br>unterschrieben und eingereicht werden können. |                                                                                                    |                                                                             |  |  |
|                                                  | Möchten Sie die Drucks                                                                                                    | tücke zu einem späteren Zeitpunkt nachreicher                                                        | n, so verwenden Sie bitte die Papierform.                                   |  |  |
|                                                  | Falls die Druckstücke bereits vorliegen, so ist kein erneuter Versand erforderlich.                                                                               |                                                                                                    |                                                                             |  |  |
| Schließen                                        |                                                                                                    | Kollektivversicher                                                                                   | rung / Verband Aufwandsdokumentation GbR                                    |  |  |
| <b>Wichtig:</b><br>Diese Zusatzc<br>nachgereicht | lokumente könn<br>werden.                                                                                                    | en elektronisch nur am Tag der                                                                       | Antragseinreichung an Die Stuttgarter                                       |  |  |

# Überblick

## Angebotsverwaltung – Überblick und Statusmeldung.

Sie erhalten in der Angebotsverwaltung einen schnellen Überblick über alle gespeicherten und elektronisch eingereichten Anträge. In den Details gibt Ihnen der Status außerdem Rückmeldung zum aktuellen Bearbeitungsstand.

| Angebotsverwaltung                                                                                                    |             |                      |                   |                   |                  |             |                       |
|----------------------------------------------------------------------------------------------------|-------------|----------------------|-------------------|-------------------|------------------|-------------|-----------------------|
| Suche: Suchbegriff(e) eintragen                                                                                                    |             |                      |                   |                   |                  |             | hbegriff(e) eintragen |
| Art ≎                                                                                                    | Antrag 🗘    | Tarif ≎              | VN \$             | 1.VP \$           | Stand ≎          | Ersteller ≎ | Stichwort ≎           |
| Angebot                                                                                                    | <b>\$</b> 🕓 | 330G                 | Mahler, Gustav    | Mahler, Gustav    | 10.04.2019 09:09 | m-held      |                       |
| Angebo                                                                                                    | 🕄 🕓         | 39                   | Mozart, Amadeus   | Mozart, Amadeus   | 10.04.2019 09:07 | m-held      | eAntrag Mozart        |
| Angebo                                                                                                    |             | 330G                 | Beethoven, Ludwig | Beethoven, Ludwig | 10.04.2019 09:04 | m-held      |                       |
| Angebot                                                                                                    |             | Unfallvorsorge aktiv | Chopin, Frédéric  | Chopin, Frédéric  | 10.04.2019 09:02 | m-held      | Unfall                |
| Angebot                                                                                                    |             | 20                   | Händel, Georg F.  | Händel, Georg F.  | 10.04.2019 09:01 | m-held      | Risiko                |
| Angebot                                                                                                    | 🤰 🛈         | 39                   | Bach, Johann S.   | Bach, Johann S.   | 08.04.2019 22:05 | m-held      | eSignatur Bach        |
| Schließen     Löschen     Bearbeiten >>     Kopie bearbeiten >>                                                                                                    |             |                      |                   |                   |                  |             |                       |
| <b>i</b> bedeutet, der eAntrag ist in Bearbeitung.                                                                                                    |             |                      |                   |                   |                  |             |                       |
| bedeutet, es gibt Fehler oder Probleme mit dem eAntrag.           Image: Comparison of the state of the state of th |             |                      |                   |                   |                  |             |                       |
|                                                                                                    |             |                      |                   |                   |                  |             |                       |